## Setting up O2 GPRS, WAP and MMS on a Pocket PC device

This article applies to the Pocket PC 2003 and Windows Mobile 5.0 platforms

## Setting up the GPRS connection

Tap on Start and select Settings Tap on the Connections tab at the bottom of the screen Tap on the Connections icon In the My ISP section, tap on the option to Add a new modem connection In the Name field, type in O2 GPRS In the Modem field, select Cellular Line (GPRS) Tap Next In the Access Point Name field, type in mobile.o2.co.uk Tap Next In the User Name field, enter user In the Password field, enter password Leave the Domain field blank Tap Finish

## Setting up the WAP connection

Tap on Start and select Settings Tap on the Connections tab at the bottom of the screen Tap on the Connections icon In the My Work Network section, tap on the option to Add a new modem connection In the Name field, type in O2 WAP In the Modem field, select Cellular Line (GPRS) Tap Next In the Access Point Name field, type in wap.o2.co.uk Tap Next In the User Name field enter o2wap In the Password field enter password Leave the Domain field blank Tap Finish

## Setting up the MMS account

Tap on **Start** and select **Messaging** Tap on the **Menu** button and select **MMS Configuration** Tap on the **Servers** tab at the bottom of the screen Tap on the **New** button In the **Server Name** field enter **O2 MMS** In the **Gateway** field enter **193.113.200.195** In the **Port Number** field enter **9201** In the **Server Address** field enter <u>http://mmsc.mms.o2.co.uk:8002</u> In the **Connect Via** field, select **My Work Network** Leave the rest of the fields at their default value. Tap **OK** Tap **the Set As Default** button Tap **OK**  Your device has now been configured.